## Thunderbird 38 の新規設定方法

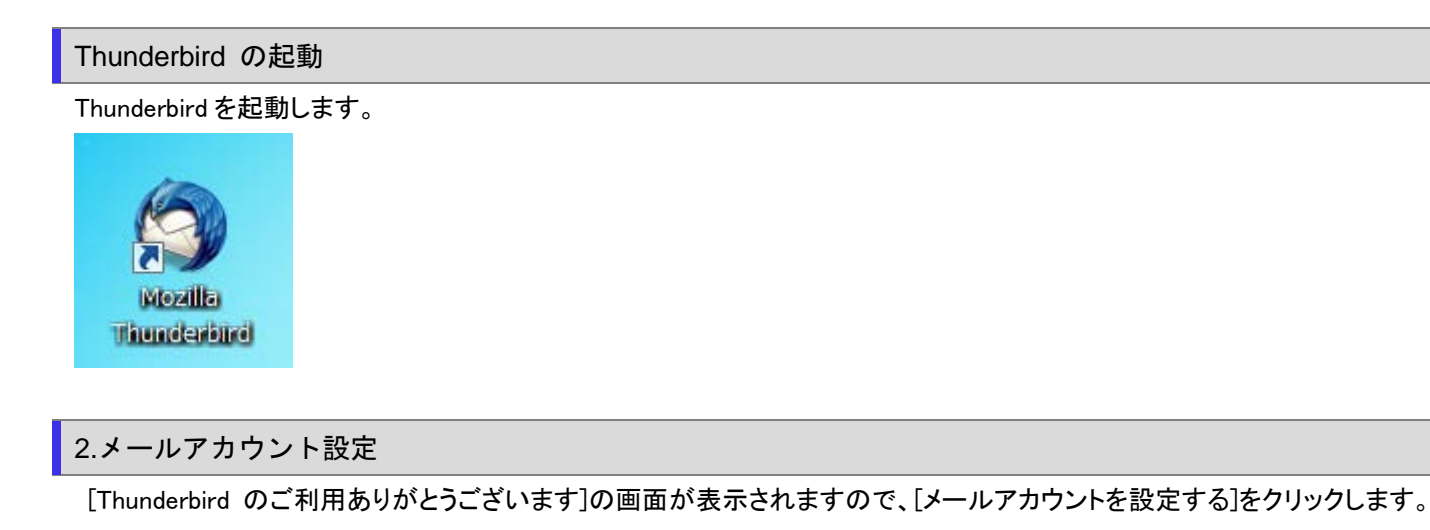

| Thunderbird のご利用ありがとうございます                                                                                             |
|----------------------------------------------------------------------------------------------------|
| 新しいメールアドレスを使いたい方<br>任意のお名前 検索                                                                                          |
| いくつかのブロバイダとの提携により、Thunderbird が新しいメールアカウントを提供します。利用可能なメール<br>アドレスを検索するため、ご氏名または好きな言葉を上のテキストボックスに入力してください(半角英数字の<br>み)。 |
| 💟 👸 gandi.net                                                                                                    |
|                                                                                                    |
| 検索語句は、利用可能なメールアドレスを見つける目的で Mozilla ( <u>プライバシーボリシー</u> ) とサードパーティの                                                     |
| メールプロバイダ sandinet ( <u>プライバシーボリシー</u> , <u>サービス利用規約</u> )に送信されます。                                                      |
| メールアカウントを設定する このウィンドウを閉じて後で設定する                                                                                        |

[メールアカウント設定]の画面が表示されますので、各項目を下記のように入力します。 入力が終わりましたら、[続ける(C)]をクリックします。

| メールアカウント設定           | Ser in a                 | and interface or a    | ×            |
|----------------------|--------------------------|-----------------------|--------------|
|                      |                          |                       |              |
| あなたのお名前( <u>N</u> ): | 任意の名前                    | 受信者に表示される名前です。        |              |
| メールアドレス( <u>L</u> ): | メールアドレス                  |                       |              |
| パスワード(Ⴒ):            | メールバスワード                 |                       |              |
|                      | ☑ パスワードを記憶する( <u>M</u> ) |                       |              |
|                      |                          |                       |              |
|                      |                          |                       |              |
|                      |                          |                       |              |
|                      |                          |                       |              |
|                      |                          |                       |              |
|                      |                          |                       |              |
|                      |                          |                       |              |
|                      |                          |                       |              |
|                      |                          |                       |              |
| 新しいアカウントを開           | 奴得( <u>G</u> )           | 続ける( <u>C</u> ) キャンセル | ( <u>A</u> ) |
|                      |                          |                       | _            |

| あなたのお名前(N)    | 任意の名前を入力します。       |
|---------------|--------------------|
| メールアドレス(L)    | お客様のメールアドレスを入力します。 |
| パスワード(P)      | メールパスワードを入力します。    |
| パスワードを記憶する(M) | チェックします。           |

アカウント設定の自動検索が開始されますので、次の画面が表示されるまでそのままお待ちください。

| あなたのお名前(№):<br>メールアドレス(L):<br>パスワード(P):<br>⑦ パスワードを記憶する(M)<br>アカウント設定をメールプロバイダから検索しています。 〇    |  |
|-----------------------------------------------------------------------------------------------|--|
| あなたのお名前(№):<br>メールアドレス(L):<br>パスワード(P):<br>「パスワードを記憶する(M)<br>アカウント設定をメールプロバイダから検索しています。 〇     |  |
| メールアドレス(L):<br>パスワード( <u>P</u> ):<br>✓ パスワードを記憶する( <u>M</u> )<br>アカウント設定をメールプロバイダから検索しています。 ○ |  |
| パスワード( <u>P</u> ):<br>☑ パスワードを記憶する( <u>M</u> )<br><b>アカウント設定をメールプロバイダから検索しています。 ○</b>         |  |
| ☑ パスワードを記憶する(M)<br>アカウント設定をメールプロバイダから検索しています。 ◯                                               |  |
| アカウント設定をメールプロバイダから検索しています。 🔾                                                                  |  |
| アカウント設定をメールプロバイダから検索しています。 🔾                                                                  |  |
| アカウント設定をメールプロバイダから検索しています。 🔾                                                                  |  |
|                                                                                               |  |
|                                                                                               |  |
|                                                                                               |  |
|                                                                                               |  |
|                                                                                               |  |
|                                                                                               |  |
| 新しいアカウントを取得(G) 手動設定(M) 中止(S) 続ける(C) キャンセル(A)                                                  |  |
|                                                                                               |  |

サーバ設定の画面が表示されますので、各項目を下記のように設定します。

入力が終わりましたら、[完了(D)]をクリックします。

| メールアカウント設定                                                                                | 0. FT.                             |                 | ×               |
|-------------------------------------------------------------------------------------------|------------------------------------|-----------------|-----------------|
| あなたのお名前( <u>N</u> ):<br>メールアドレス( <u>L</u> ):<br>パスワード( <u>P</u> ):                        |                                    | 受信者に表示される名前です。  |                 |
| د Thunderbird はあ                                                                          | 図 パスワードを記憶する(M) なたのアカウント設定を見つけられませ | んでした。           |                 |
|                                                                                           | サーバのホスト名                           | ポート番号 SSL       | 認証方式            |
| 受信サーバ: POP3                                                                               | <ul> <li>POPサーバー名</li> </ul>       | 110 • 接続の保護なし • | 通常のパスワード認証 ▼    |
| 送信サーバ: SMTP                                                                               | SMTPサーバー名・                         | 587 • 接続の保護なし • | 暗号化されたパスワード認証 🔻 |
| ユ <b>ーザ名:</b> 受信サ-                                                                        | -バ: メールアドレス                        | 送信サーバ:          |                 |
| 新しいアカウントを取得( <u>G</u> ) 詳細設定( <u>A</u> ) 再テスト( <u>I</u> ) <b>完了(D</b> ) キャンセル( <u>A</u> ) |                                    |                 |                 |

| 受信サーバ      | POP3 を選択します。                  |
|------------|-------------------------------|
| 受信サーバのホスト名 | アカウント登録証記載の POP サーバー名を入力します。  |
| 受信ポート番号    | 110 を選択します。                   |
| 受信 SSL     | 接続の保護なしを選択します。                |
| 受信認証方式     | 通常のパスワード認証を選択します。             |
| 送信サーバのホスト名 | アカウント登録証記載の SMTP サーバー名を入力します。 |
| 送信ポート番号    | 587 を選択します。                   |
| 送信 SSL     | 接続の保護なしを選択します。                |
| 送信認証方式     | 暗号化されたパスワード認証を選択します。          |
| ユーザ名       | メールアドレスを入力します。                |

[警告!]の画面が表示されますので、[接続する上での危険性を理解しました(U)]をチェックし、[完了(D)]をクリックします。

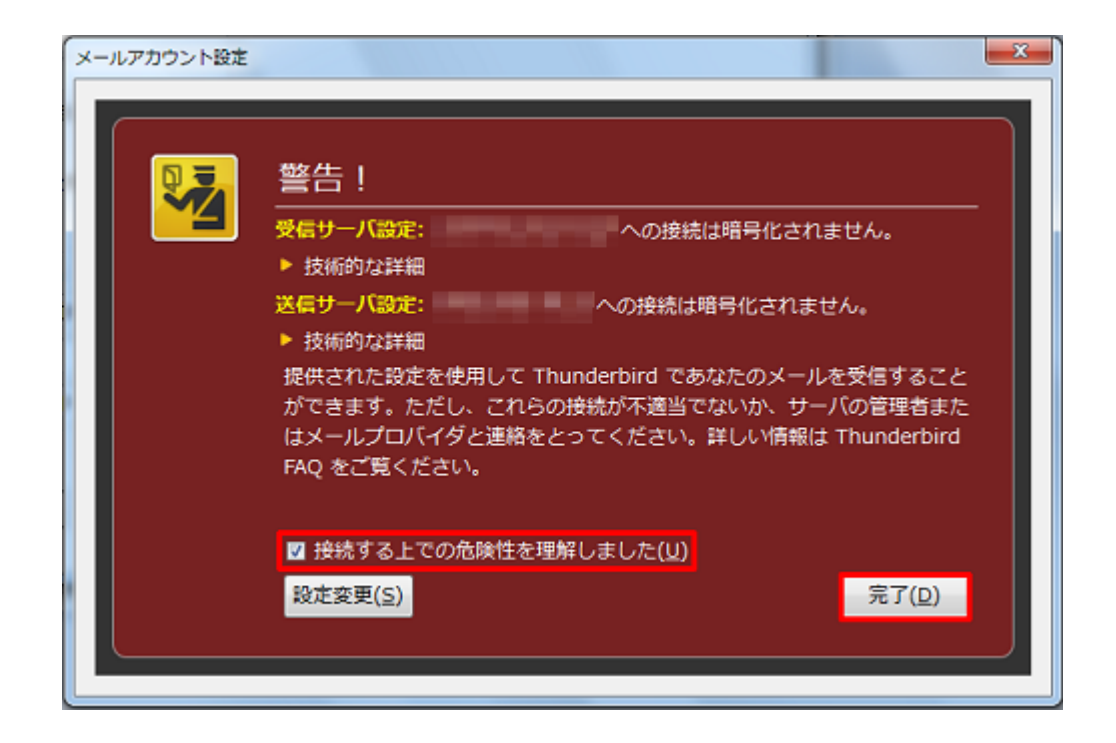

## [ローカルフォルダ]の画面が表示されます。

| ∫ 및 ローカルフォルダ                                                  |                                                                                        | ×                                                                   |
|---------------------------------------------------------------|----------------------------------------------------------------------------------------|---------------------------------------------------------------------|
| ▲受信 - ●作成 - ■チャ                                               | マット 島アドレス幅   15 タグ - 9 クイックフィルタ 検索 <ct th="" 🔎="" 🚍<=""><th>予定 <b>▲ ▶</b> ×</th></ct>  | 予定 <b>▲ ▶</b> ×                                                     |
| ▲ <sup>■</sup> ローカルフォルダ<br>回 ごみ箱                              | Thunderbird Mail - ローカルフォルダ                                                            | 18 水曜日 (○).<br>(11月) 2015 層運 47                                     |
| <ul> <li>▲ 送信トレイ</li> <li>▲ 受信トレイ</li> <li>(1) ごみ箱</li> </ul> | アカウント                                                                                  | <ul> <li>              新しい予定             ▲             今日</li></ul> |
|                                                               | <ul> <li>ごのアカウントの設定を表示する</li> <li>新しいアカウント作成:</li> <li>マメール ゆぎれいト ゆニュースグループ</li> </ul> | ▶ ╨려₩ (3 円)                                                         |
|                                                               | ■ メール マテャット マニュースクループ ■ フィード 新しいカレンダーを作成する                                             |                                                                     |
|                                                               | 高度な機能                                                                                  |                                                                     |
|                                                               | メッセージを検索する                                                                             |                                                                     |
|                                                               | dh ana a a an an ann ann an ann an                                                     |                                                                     |
|                                                               |                                                                                        |                                                                     |
| 📵 Thunderbird に Lightning 拡張                                  | 機能が統合され、カレンダー機能が搭載されました。 詳細情報( <u>M</u> )                                              | (無効化( <u>D</u> ) 保持( <u>K</u> ) ×                                   |
| ·                                                             | 新着メッセージはありませんでした。                                                                      | iii Today ペイン 🗸                                                     |

以上で設定は完了となります。